## VISVA-BHARATI

## EXAMINATION SECTION NOTIFICATION

- 1. All the Adhyakshas of Bhavanas/Vibhaga, Visva-Bharati
- 2. All the Heads of the Departments/Centres of Bhavanas/Vibhaga, Visva-Bharati
- 3. The Proctor (Chhatra Parichalaka), Visva-Bharati
- 4. The Dean of Students' Welfare, Visva-Bharati
- 5. The Foreign Students' Advisor, Visva-Bharati
- 6. The Joint Registrar (Academic & Research), Visva-Bharati

In continuation of this office notification of even no. Exam/E.8.9/2021-22 dated 24.01.2022 and 31.01.2022, it is notified for general information that the dates for online Registration of the newly admitted students of Undergraduate (UG) and Post-Graduate (PG) courses of Semester-I (for the academic session 2021-22) as mentioned hereunder : .

| SI.No. | Category                                                                                                    | Time frame                  |
|--------|----------------------------------------------------------------------------------------------------|-----------------------------|
| 1.     | Online Registration of the newly admitted students (in the academic session 2021-22) to Undergraduate (UG) and Post-Graduate (PG) courses of <b>Semester-I</b> and <u>who have no registration number of Visva-Bharati</u> (e.g. VB-XXXX of 20YY-20ZZ).                                                                                                    | 03/02/2022 to<br>21/02/2022 |
| 2.     | Online Registration of the newly admitted students (in the academic session 2021-22) to Undergraduate (UG) and Post-Graduate (PG) courses of <b>Semester-I</b> and <u>who have registration number of Visva-Bharati</u> (i.e. VB-XXXX of 20YY-ZZ) and have been continuing their studies without taking Migration Certificate]                                                                                               | 09/02/2022 to<br>21/02/2022 |
| 3.     | Online Registration of the newly admitted students (in the academic session 2021-22) to Undergraduate (UG) and Post-Graduate (PG) courses of <b>Semester-I</b> and have not taken admission through SAMARTH Portal/Admission Coordination Cell [e.g. ICCR, ICAR, Foreign students, and those students who have been admitted in preparatory courses in (Chinese/Japanese/Tibetan/Persian) in 2020-21 academic session, etc.] | 09/02/2022 to<br>21/02/2022 |

Online Registration will be done through Samarth Examination Web Portal :

## https://visvabharati.samarth.edu.in

Step-by-step guidelines are attached herewith for the convenience of the eligible students. Registration of all the students in the **Samarth Examination Web Portal** is mandatory.

Therefore, the Principals of the Bhavanas/Vibhaga and Heads of the Department/Centre are requested to bring it to the notice of all eligible students.

In the event of any inconvenience, the students may contact through the following e-mail – vbexamsamarth@gmail.com

Enclo : Stepwise guidelines for online Registration

Memo. No. Exam. E.8.9/2021-2022 Date: 03-02-2022

Copy forwarded for information and necessary action to :-

- 1. The Librarian (Oftg.), Central Library, Visva-Bharati
- 2. The In-Charge, Computer Centre, Visva-Bharati He is requested to upload the notification on the University Website at the earliest.
- 3. The Joint Registrar & C.S. to Vice-Chancellor, Visva-Bharati
- 4. The Assistant Registrar (Examinations), Visva-Bharati
- 5. The Section officers (Examinations), Visva-Bharati
- 6. The P.A. to Registrar, Visva-Bharati

& ,

Joint Registrar (Examinations) Visva-Bharati

Steps by Step Guideline for New Registration -

While New Registration, Enter Enrolment number without Zero (0). For Example Enrolment Number 01234567890 will be 1234567890

1. Please click on the **New Registration** button to register in the Student Portal.

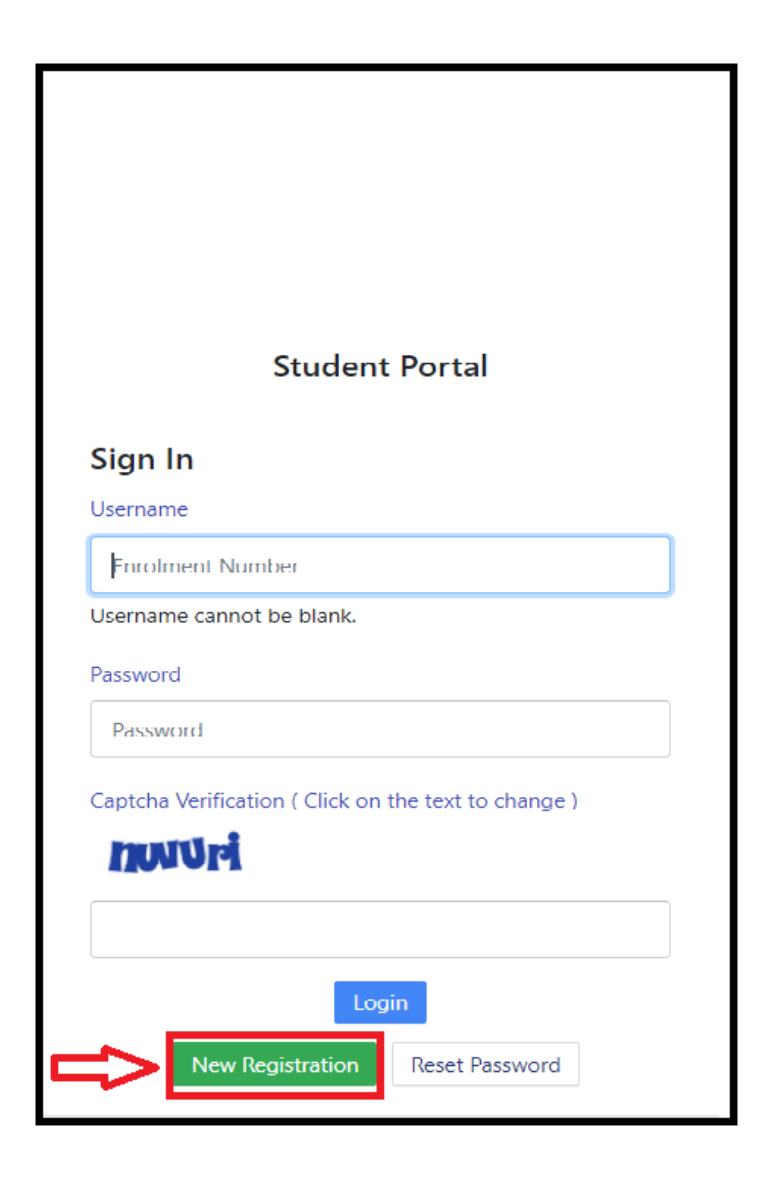

2. Please fill up the registration form with the valid details.

| Instructions  Student are advicesed to use their own mobile and email address details for UP THESE FIELDS WITH A VALID ENROLLMENT | Student Registration Form Select Programme Name (as on ID card) Enrolment Number |
|----------------------------------------------------------------------------------------------------|----------------------------------------------------------------------------------|
| 2. PLEASE FIL                                                                                                    | L THE                                                                            |
| CAPTCHA CO                                                                                                    | ODE                                                                              |
| 3. CLIC                                                                                                    | Cick on the text to change                                                       |
| TO SU                                                                                                    | Submit                                                                           |

**3**. Please enter the OTP received on your email/mobile number(SMS) in the OTP filed below and complete the registration process.

| Enter the one time passwo                                   | rd (OTP) sent to your email/mobile. |
|-------------------------------------------------------------|-------------------------------------|
| Enter the one time password (OTP) sent to your email/mobile | 1. ENTER THE OTP                    |
|                                                             | Submit 2. CLICK HERE TO PROCEED     |

4. Please enter your desired password and select the **Submit** button.

| Set your password |                     |          |
|-------------------|---------------------|----------|
| Username :        | DEMO 1. ENTER NEW P | PASSWORD |
| Password          |                     |          |
|                   | 2. ENTER PASS       |          |

6. After successfully registering in the portal, please login using the registered Enrollment Number and Password.

|                            | Student Portal 1. Enter your Enrollment                 |
|----------------------------|---------------------------------------------------------|
| Sign In<br>Username        | No.here                                                 |
| Enrolment Nur              | nber                                                    |
| Username canno<br>Password | t be blank.<br>2. Enter your Password<br>here           |
| Password                   |                                                         |
| Captcha Verificat          | ion ( Click on the text to change )<br>3. Enter Captcha |
|                            | Login 4. Click on                                       |
| New R                      | egistration Reset Password                              |

After successful Login Students will get the 4-Digit ID under Roll No section, which will be in the format of VB-XXXX of 2021-2022